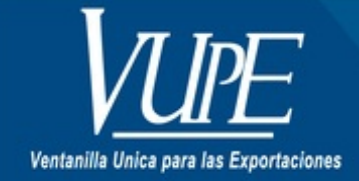

CÓDIGO : VUPE-GD-RED-I-008

VERSIÓN: 001

## EMISIÓN DE CONSTANCIAS VUPE-OPA

### **1. DESCRIPCIÓN**

## VUPE

Constancia anulación de documentos.

## **OPA**

Constancia de saldos no vencidos.

Constancia registro de empresas.

Constancia seguro de caución.

Constancia de almacenadora.

Todas ubicadas en el menú Constancia en SEADEX WEB

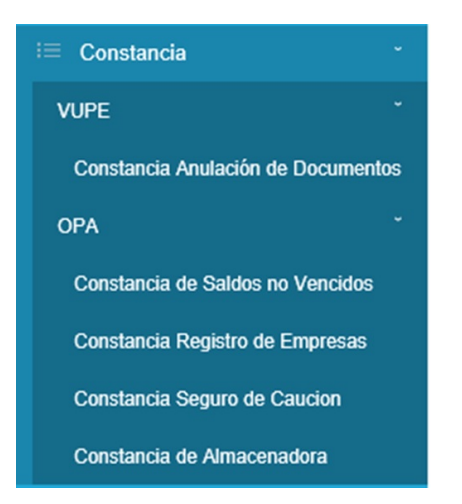

### VUPE

#### Constancia anulación de documentos

Para generar esta constancia debe dar clic sobre NEW para ingresar los datos del documento anulado; el campo Código exportador, nombre exportador y NIT, serán autocompletados por el sistema.

| Constancia de Anulación de Documentos |                    |                                |           |  |     |        |
|---------------------------------------|--------------------|--------------------------------|-----------|--|-----|--------|
| Codigo E                              | Exportador:        |                                |           |  |     |        |
| Nombre E                              | xportador:         | PLA                            | NTACIONES |  |     | ~      |
|                                       | Nit:               |                                |           |  |     |        |
|                                       | # Venta            | # Ventanilla Correlativo Año # |           |  |     |        |
|                                       | No data to display |                                |           |  |     |        |
|                                       |                    | l                              | Reporte   |  | Car | ncelar |

Al dar clic sobre NEW se deben ingresar los siguientes datos:

| # | Ventanilla  | Correlativo | Año     | #    |       |
|---|-------------|-------------|---------|------|-------|
|   | Edit Form   |             |         | X    | celar |
|   | #           | 0           |         |      |       |
|   | Ventanilla  |             |         |      |       |
|   | Correlativo |             |         |      |       |
|   | Año         |             |         |      |       |
| L |             | <u>Upd</u>  | ate Car | ncel |       |

Estos datos pertenecen al VCA (ventanilla, Correlativo y Año) del documento anulado. Luego presionar Update.

| # | Ventanilla | Correlativo | Año    | #               |
|---|------------|-------------|--------|-----------------|
| 1 | 98         | 210075      | 2014   | Edit New Delete |
|   |            | R           | eporte | Cancelar        |

Luego presionar Reporte y el sistema generara la constancia.

| Vontanilla Unica para las Exportacio                                                                                                    | Página: 1 de 1<br>26082019101000<br>r                                                                                                    |
|----------------------------------------------------------------------------------------------------|----------------------------------------------------------------------------------------------------|
| Guatemala, 26 de Agosto de 2019<br>Señor (a)<br>MARCO<br>Representante Legal                                                                                                    |                                                                                                    |
| Presente<br>Estimado(a) señor(a):                                                                                                    |                                                                                                    |
| Por este medio se le informa que<br>DE EXPORTACIONES (DEPR<br>con numero de NIT 1)<br>en el sistema de la Ventanilla Única par                                                                                                    | el documento DECLARACION PARA EL REGISTRO Y CONTROL<br>(EX) de la empresa INDUSTRIAS<br>-1 que a continuación se detalla, se encuentra con status de anulado<br>ra las Exportaciones a solicitud del exportador. |
| Sin otro particular.<br>Atentamente,                                                                                                    | 98 210075 2014                                                                                                    |
| Comments of Comments of Commen |                                                                                                    |
| Estuardo Arriaga<br>Director Ventanilla Única para las Es                                                                                                    | xportaciones                                                                                                    |
| c.c. archivo                                                                                                    |                                                                                                    |

OPA

Constancia de saldos no vencidos.

Únicamente presionar el botón Reporte ya que el sistema autocompleta los datos del exportador.

| Constancia de Saldos No Vencidos |                  |  |  |  |  |
|----------------------------------|------------------|--|--|--|--|
| Codigo Exportador:               |                  |  |  |  |  |
| Nombre Exportador:               |                  |  |  |  |  |
| Nit:                             |                  |  |  |  |  |
|                                  | Reporte Cancelar |  |  |  |  |
|                                  |                  |  |  |  |  |

|                                                                                                    | Página: 1 de 1<br>26082019111628 |
|----------------------------------------------------------------------------------------------------|----------------------------------|
|                                                                                                    |                                  |
|                                                                                                    |                                  |
| Oficina de Regimenes de Perfeccionamiento Activo                                                                                                    |                                  |
|                                                                                                    |                                  |
|                                                                                                    |                                  |
| Guatemala, 26 de Agosto de 2019                                                                                                    |                                  |
| 5-2 (A)                                                                                                    |                                  |
| JULIO                                                                                                    |                                  |
| Representante Legal                                                                                                    |                                  |
| Presente ANONIMA                                                                                                    |                                  |
|                                                                                                    |                                  |
| Estimado(a) señor(a):                                                                                                    |                                  |
| En respuesta a su solicitud, le informamos que la empresa GUATEMAL<br>ANONIMA quién se indentifica con NIT 2 7, no cuesta con pôlizas y/o declaració<br>importación vencidas al día de hoy, de acuerdo al reporte emitido a través del Sistema Integrad<br>Oficina de Regimenes del Perfeccionamiento Activo y en base en los documentos presentados po<br>empresa ante esta oficina. | ones de<br>o de la<br>or dicha   |
| La entidad se encuentra calificada como EXPORTADORA BAJO REGIMEN DE AD<br>TEMPORAL y MAQUILADORA BAJO REGIMEN DE ADMISION TEMPORAL, según Resoluc<br>de fecha 13 de Octubre de 2004, emitida por el departamento de Política Industrial<br>Dirección de Servicios al Comercio y a la Inversión del Ministerio de Economia.                                                            | MISION<br>ión No.<br>I de la     |
| Sin otro particular me suscribo,                                                                                                    |                                  |
| Atentamente,                                                                                                    |                                  |
| - Comment                                                                                                    |                                  |
| Estuardo Arriaga                                                                                                    |                                  |
| Gerente de la Oficina de Regimenes de Perfeccionamiento Activo                                                                                                    |                                  |
| Fin de Archivo                                                                                                    |                                  |

Constancia registro de empresas.

Únicamente presionar el botón Reporte ya que el sistema autocompleta los datos del exportador.

| Notificación Registro d                                                                                                    | e Empresa                                                                                                    |
|----------------------------------------------------------------------------------------------------|----------------------------------------------------------------------------------------------------|
| Código de Exportador:                                                                                                    |                                                                                                    |
| Nombre de Exportador:                                                                                                    |                                                                                                    |
| Nit:                                                                                                    |                                                                                                    |
|                                                                                                    | Reporte Cancelar                                                                                                    |
| Oficina de Regimenes de Perfeccion                                                                                                    | Pigna: 1 de 1<br>26082019114226                                                                                                    |
| Fecha: Guatemala 26 de Agosto e                                                                                                    | ie 2019                                                                                                    |
|                                                                                                    | OFICINA DE REGÍMENES DE<br>PERFECCIONAMIENTO ACTIVO<br>HOJA DE REGISTRO DE USUARIO 29-89                                                                                                    |
| De la emprea: TRO<br>NIT: 5 - 2<br>Ret. De Calificación No. 1<br>De Fecha: 26007/2012<br>No. de Seguro de Caución: C-7<br>Monto de Seguro de Caución: 1<br>Vigencia: 07/08/2021<br>Aseguradora: FIANZAS EL RO | ANONIMA<br>2<br>000,000.00<br>BLE, S.A.                                                                                                    |
| Sr(a) Representante Legal<br>LARISSA<br>Por este medio se le informu<br>Integrado de Operación de<br>establecidos en el Decreto 29-<br>Actividad Exportadora y de Maqu                                        | a, que la empresa en mención se encuentra registrada en el Sistema<br>los Regimenes de Perfeccionamiento Activo, llenando los requisitos<br>89 del Congreso de la Republica "Ley de Fomento y Desarrollo de la<br>la". |
| Atentamente,<br>Estuardo Arriaga<br>Gerente de la Oficina de Regimen                                                                                                    | es de Perfeccionamiento Activo                                                                                                    |
| NOTA: Cualquier cambio en l<br>Economía - Sección de Polit<br>Oficina de Regimenes de Perfeccion                                                                                                    | os datos de la empresa, favor sirvase informar primero a: Ministerio de<br>ca Industrial, Superintendencia de Administración Tributaria (SAT) y<br>samiento Activo para proceder a la actualización de datos.          |
| ************                                                                                                    | Fin de Archivo ************************************                                                                                                    |

Constancia seguro de caución.

Únicamente presionar el botón Reporte ya que el sistema autocompleta los datos del exportador.

| Notificación Tra                                                                                                    | mite Seg                            | uro d                                                                            | e Caución                                                                                        |                                                                      |                                       |                                                                               |
|----------------------------------------------------------------------------------------------------|-------------------------------------|----------------------------------------------------------------------------------|--------------------------------------------------------------------------------------------------|----------------------------------------------------------------------|---------------------------------------|-------------------------------------------------------------------------------|
| Codigo de Expo<br>Nombre de Expo                                                                                                    | rtador:<br>rtador:<br>NIT:          |                                                                                  |                                                                                                  |                                                                      |                                       | $\overline{}$                                                                 |
|                                                                                                    |                                     |                                                                                  | L                                                                                                | Reporte                                                              |                                       | Cancelar                                                                      |
| Oficina de Regi<br>Guatemala, 26 de A<br>Señor (a)<br>ANABELLA<br>RATESELLA<br>ARTESELLA<br>AGROEXPO<br>NIT S -5<br>Presente<br>Atencion: Unid:<br>de la<br>En respuesta a su a<br>Adr | Agosto de 2019<br>Agosto de 2019    | es Especia<br>acia de Ac<br>forma que l<br>Sistema I<br>umentos p<br>arros(b) da | ales de la Intende<br>dministración Tr<br>a empresa:<br>ntegrado de Oper<br>resentados por do de | ncia de Aduan<br>ibutaria -SAT-<br>ación de los F<br>icha empresa ar | as<br>Regimenes de<br>late esta ofici | Pigina: 1 de 1<br>26062019115758<br>e Perfeccionamiento<br>ina, la entidad en |
| Seguro de<br>Caución                                                                                                    | No. Seguro<br>de Caución            | Vigencia                                                                         | Monto Seguro<br>de Caución                                                                       | Monto<br>Autorizado a<br>Utilizar                                    | Saldo<br>Disponible                   | Aseguradora                                                                   |
| PROPIA                                                                                                    | C-7.5                               | 06/01/2020                                                                       | NA                                                                                               | 600,000.00                                                           | 9,675.56                              | ASEGURADORA<br>S.A.                                                           |
| La oficina proce<br>presente resolució<br>Atentamente.<br>Estuardo Arriaga<br>Gerente de la Oficin                                                                                     | derá a su regi<br>n de la Superinte | stro con o<br>indencia de                                                        | el monto arriba i<br>Administración Tr<br>ionamiento Activo                                      | ndicado, en el<br>ibutaria SAT.                                      | momento en                            | a que el interesado                                                           |

Constancia de almacenadora.

Para generar la constancia debe llenar el campo *Monto autorizado* y seleccionar la *Almacenadora* con la que va a trabajar, luego debe presionar el botón Reporte.

| Constancia de Almacenadora |                  |  |  |  |  |  |
|----------------------------|------------------|--|--|--|--|--|
| Código de Exportador:      |                  |  |  |  |  |  |
| Nombre de Exportador:      |                  |  |  |  |  |  |
| Nit:                       |                  |  |  |  |  |  |
| Monto Autorizado:          |                  |  |  |  |  |  |
| Almacenadora:              | $\checkmark$     |  |  |  |  |  |
|                            | Reporte Cancelar |  |  |  |  |  |

| ((                                                                                                    | ))  ŀ                                                                                                    | קור                                                                                                    | 4                                                                                                    |                                                                                                    |                                                                                                    |                                                                                                    | 260820191319                                                                  |
|----------------------------------------------------------------------------------------------------|----------------------------------------------------------------------------------------------------|----------------------------------------------------------------------------------------------------|----------------------------------------------------------------------------------------------------|----------------------------------------------------------------------------------------------------|----------------------------------------------------------------------------------------------------|----------------------------------------------------------------------------------------------------|-------------------------------------------------------------------------------|
|                                                                                                    |                                                                                                    | -                                                                                                    | T                                                                                                    |                                                                                                    |                                                                                                    |                                                                                                    |                                                                               |
| Oficina de s                                                                                                    | Regimenes de A                                                                                                    | erfecciona                                                                                                    | miento Activo                                                                                                    |                                                                                                    |                                                                                                    |                                                                                                    |                                                                               |
| Guatemala, 26                                                                                                    | de Agosto de 20                                                                                                    | 19                                                                                                    |                                                                                                    |                                                                                                    |                                                                                                    |                                                                                                    |                                                                               |
| C. T                                                                                                    |                                                                                                    |                                                                                                    |                                                                                                    |                                                                                                    |                                                                                                    |                                                                                                    |                                                                               |
| Senor (a)                                                                                                    |                                                                                                    |                                                                                                    |                                                                                                    |                                                                                                    |                                                                                                    |                                                                                                    |                                                                               |
| Representante l                                                                                                    | Legal                                                                                                    |                                                                                                    |                                                                                                    |                                                                                                    |                                                                                                    |                                                                                                    |                                                                               |
| AMA<br>NIT 6                                                                                                    | 7                                                                                                    |                                                                                                    |                                                                                                    |                                                                                                    |                                                                                                    |                                                                                                    |                                                                               |
| Presente                                                                                                    |                                                                                                    |                                                                                                    |                                                                                                    |                                                                                                    |                                                                                                    |                                                                                                    |                                                                               |
|                                                                                                    |                                                                                                    |                                                                                                    |                                                                                                    |                                                                                                    |                                                                                                    |                                                                                                    |                                                                               |
| Atencion: S                                                                                                    | ección de Regi                                                                                                    | imenes Ad                                                                                                    | uanero Especia                                                                                                    | ales                                                                                                    |                                                                                                    |                                                                                                    |                                                                               |
| . iteacion. s                                                                                                    | uperintenden                                                                                                    | ria de Adur                                                                                                    | inistración Tr                                                                                                    | ibutaria (S.                                                                                                    | T                                                                                                    |                                                                                                    |                                                                               |
|                                                                                                    | aperinter                                                                                                    |                                                                                                    |                                                                                                    |                                                                                                    |                                                                                                    |                                                                                                    |                                                                               |
| En respuesta :                                                                                                    | a su solicitud se l                                                                                                    | le informa o                                                                                                    | ue la empresa:                                                                                                    |                                                                                                    |                                                                                                    |                                                                                                    |                                                                               |
|                                                                                                    |                                                                                                    |                                                                                                    |                                                                                                    |                                                                                                    |                                                                                                    |                                                                                                    |                                                                               |
|                                                                                                    | 11                                                                                                    | E A                                                                                                    |                                                                                                    |                                                                                                    |                                                                                                    |                                                                                                    |                                                                               |
|                                                                                                    | AM                                                                                                    | IA                                                                                                    |                                                                                                    |                                                                                                    |                                                                                                    |                                                                                                    |                                                                               |
| Se encuentra                                                                                                    | AN<br>registrada en                                                                                                    | IA<br>el Sistema                                                                                                    | Integrado de                                                                                                    | Operación d                                                                                                    | le los Regin                                                                                                    | nenes de Perfe                                                                                                    | eccionamiento                                                                 |
| Se encuentra<br>Activo, la                                                                                                    | AN<br>registrada en<br>empresa en me                                                                                                    | IA<br>el Sistema<br>nción no c                                                                                                    | Integrado de<br>cuenta con regi                                                                                                    | Operación d<br>stro de segu                                                                                                    | le los Regin<br>ro(s) de cauci                                                                                                    | nenes de Perfe<br>ión y manifies                                                                                                    | eccionamiento<br>ta que desea                                                 |
| Se encuentra<br>Activo, la<br>constituir ope                                                                                             | AN<br>registrada en<br>empresa en me<br>raciones con la A                                                                                                    | el Sistema<br>nción no c<br>Almacenador                                                                                                | Integrado de<br>cuenta con regi<br>ra:                                                                                                    | Operación d<br>stro de segu                                                                                                    | le los Regin<br>ro(s) de cauci                                                                                                    | nenes de Perfe<br>ión y manifies                                                                                                    | eccionamiento<br>ita que desea                                                |
| Se encuentra<br>Activo, la<br>constituir ope                                                                                             | AN<br>registrada en<br>empresa en me<br>raciones con la A                                                                                                    | IA<br>el Sistema<br>nción no c<br>Almacenador                                                                                          | Integrado de<br>cuenta con regi<br>ra:                                                                                                    | Operación d<br>stro de segu                                                                                                    | le los Regin<br>ro(s) de cauci                                                                                                    | nenes de Perfe<br>ión y manifies                                                                                                    | eccionamiento<br>ta que desea                                                 |
| Se encuentra<br>Activo, la<br>constituir ope<br>Por lo que sol                                                                           | AN<br>registrada en<br>empresa en me<br>raciones con la A<br>icita se le indiqu                                                                                                    | IA<br>el Sistema<br>nción no c<br>Almacenador<br>ne la situació                                                                        | Integrado de<br>suenta con regi<br>ra:<br>ón actual de la m                                                                                         | Operación d<br>stro de segu<br>isma tal como                                                                                                    | le los Regín<br>go(s) de cauci<br>o se estipula en                                                                                | nenes de Perfe<br>ión y manifies<br>la Resolución                                                                                        | eccionamiento<br>ta que desea                                                 |
| Se encuentra<br>Activo, la<br>constituir ope<br>Por lo que sol<br>Seguro de                                                              | AN<br>registrada en<br>empresa en me<br>raciones con la A<br>icita se le indiqu<br>No. Seguro                                                                                                    | el Sistema<br>nción no c<br>Almacenador<br>ne la situació<br>Vigencia                                                                  | Integrado de<br>ruenta con regi<br>ra:<br>5n actual de la m<br>Monto Seguro                                                                         | Operación d<br>stro de segu<br>isma tal como                                                                                                    | le los Regin<br>ro(s) de cauci<br>o se estipula en<br>Disponibilidad                                                              | nenes de Perfe<br>ión y manifies<br>la Resolución<br>Disponibilidad                                                                      | eccionamiento<br>ta que desea<br>Aseguradora                                  |
| Se encuentra<br>Activo, la<br>constituir ope<br>Por lo que sol<br>Seguro de<br>Caución                                                   | AN<br>registrada en<br>empresa en me<br>raciones con la A<br>icita se le indiqu<br>No. Seguro<br>de Caución                                                                                                    | el Sistema<br>nción no c<br>Almacenador<br>ne la situació<br>Vigencia                                                                  | Integrado de<br>cuenta con regi<br>ra:<br>ón actual de la m<br>Monto Seguro                                                                         | Operación d<br>stro de segu<br>isma tal como<br>Monto<br>Autorizado                                                                                    | le los Regín<br>ro(s) de cauci<br>o se estipula en<br>Disponibilidad<br>Global                                                    | nenes de Perfe<br>ión y manifies<br>la Resolución<br>Disponibilidad<br>Nuevas                                                            | eccionamiento<br>ta que desea<br>Aseguradora                                  |
| Se encuentra<br>Activo, la<br>constituir ope<br>Por lo que sol<br>Seguro de<br>Caución                                                   | AN<br>registrada en<br>empresa en me<br>raciones con la A<br>icita se le indiqu<br>No. Seguro<br>de Caución                                                                                                    | el Sistema<br>nción no c<br>Almacenador<br>ne la situació<br>Vigencia                                                                  | Integrado de<br>tuenta con regi<br>ca:<br>on actual de la m<br>Monto Seguro                                                                         | Operación d<br>stro de segu<br>isma tal como<br>Autorizado<br>a<br>Utilizar                                                                            | le los Regín<br>ro(s) de cauci<br>o se estipula en<br>Disponibilidad<br>Global                                                    | nenes de Perfe<br>ión y manifies<br>la Resolución<br>Disponibilidad<br>Nuevas<br>Empresas                                                | eccionamiento<br>ta que desea<br>Aseguradora                                  |
| Se encuentra<br>Activo, la constituir ope<br>Por lo que sol<br>Seguro de<br>Canción                                                      | AN<br>registrada en<br>empresa en me<br>raciones con la A<br>icita se le indiqu<br>No. Seguro<br>de Caución                                                                                                    | el Sistema<br>nción no c<br>Almacenador<br>te la situació<br>Vigencia                                                                  | Integrado de<br>tuenta con regi<br>in actual de la m<br>Monto Seguro<br>29,000,000.00                                                               | Operación de<br>stro de segu<br>isma tal como<br>Autorizado<br>a<br>Utilizar<br>1.000.000.00                                                           | le los Regin<br>ro(s) de cauci<br>o se estipula en<br>Disponibilidad<br>Global<br>4,980,625.61                                    | nenes de Perfe<br>ión y manifies<br>la Resolución<br>Disponibilidad<br>Nuevas<br>Empresas<br>42,192,53                                   | eccionamiento<br>ta que desea<br>Aseguradora                                  |
| Se encuentra<br>Activo, la constituir ope<br>Por lo que sol<br>Seguro de<br>Canción                                                      | AN<br>registrada en<br>empresa en me<br>raciones con la A<br>icita se le indiqu<br>No. Seguro<br>de Caución                                                                                                    | el Sistema<br>nción no c<br>Almacenador<br>te la situació<br>Vigencia<br>15/07/2021                                                    | Integrado de<br>tuenta con regi<br>ra:<br>Sin actual de la m<br>Monto Seguro<br>29,000,000,00                                                       | Operación o<br>stro de segu<br>isma tal como<br>Autorizado<br>a<br>Utilizar<br>1,000,000.00                                                            | le los Regin<br>ro(s) de cauci<br>o se estipula en<br>Disponibilidad<br>Global<br>4,980,625,61                                    | nenes de Perfe<br>ión y manifies<br>la Resolución<br>Disponibilidad<br>Naevas<br>Empresas<br>42.192.53                                   | Aseguradora                                                                   |
| Se encuentra<br>Activo, la constituir ope<br>Por lo que sol<br>Seguro de<br>Caución                                                      | AN<br>registrada en<br>empresa en me<br>raciones con la A<br>icita se le indiqu<br>de Caución<br>C-7                                                                                                    | el Sistema<br>nción no c<br>Almacenador<br>te la situació<br>Vigencia<br>15/07/2021                                                    | Integrado de<br>uenta con regi<br>5n actual de la m<br>Monto Seguro<br>29,000,000.00                                                                | Operación o<br>stro de segu<br>isma tal como<br>Autorizado<br>a<br>Utilizar<br>1.000.000.00                                                            | le los Regin<br>ro(s) de cauci<br>o se estipula en<br>Disponibilidad<br>Global<br>4,980,625.61                                    | nenes de Perfe<br>ión y manifies<br>la Resolución<br>Disponibilidad<br>Naevas<br>Empresas<br>42,192,53                                   | eccionamiento<br>ta que desea<br>Aseguradora                                  |
| Se encuentra<br>Activo, la constituir ope<br>Por lo que sol<br>Seguro de<br>Caución                                                      | AN<br>registrada en<br>empresa en me<br>raciones con la A<br>icita se le indiqu<br>No. Seguro<br>de Caución<br>C-7<br>roccederá a su<br>olución de la                                                                                                    | d A<br>el Sistema<br>nción no c<br>Umacenador<br>ne la situació<br>Vigencia<br>1507/2021<br>registro co<br>Superinte co                | Integrado de<br>uenta con regi<br>fa actual de la m<br>Monto Seguro<br>29,000,000,000<br>on el monto ar<br>ndencia de A                             | Operación d<br>stro de segu<br>isma tal como<br>Autorizado<br>a<br>Utilizar<br>1.000,000.00<br>rriba indicad<br>dministración                          | le los Regin<br>ro(s) de cauci<br>o se estipula en<br>Disponibilidad<br>Global<br>4.980.625.61<br>o, en el mon                    | nenes de Perfe<br>ión y manifies<br>la Resolución<br>Disponibilidad<br>Naevas<br>Empresas<br>42.192.53<br>mento en que<br>SAT, autorizá  | eccionamiento<br>ta que desea<br>Aseguradora<br>el interesado<br>nole operar  |
| Se encuentra<br>Activo, la constituir ope<br>Por lo que sol<br>Seguro de<br>Canción                                                      | AN<br>registrada en<br>empresa en me<br>arciones con la A<br>icita se le indiqu<br>No. Seguro<br>de Caución<br>C-7<br>rocederá a su<br>olución de la<br>su                                                                                                    | AA<br>el Sistema<br>nción no c<br>Almacenador<br>he la situació<br>Vigencia<br>15072021<br>registro co<br>Superinte:<br>cenes Gener    | Integrado de<br>uuenta con regi<br>ra:<br>in actual de la m<br>Monto Seguro<br>29.000,000.00<br>on el monto ar<br>adencia de A.<br>ales de Deposito | Operación de segu<br>isma tal comu<br>Autorizado<br>a<br>Utilizar<br>1,000,000.00<br>riba indicad<br>dministración                                     | le los Regin<br>ro(s) de cauci<br>o se estipula en<br>Disponibilidad<br>Global<br>4,980.625.61<br>o, en el mon<br>a Tributaria :  | nenes de Perfe<br>ión y manifies<br>la Resolución<br>Disponibilidad<br>Neras<br>Empresas<br>42.192.53<br>nento en que<br>SAT, autorizá   | eccionamiento<br>ta que desea<br>Aseguradora<br>el interesado<br>ndole operar |
| Se encuentra<br>Activo, la<br>constituir ope<br>Por lo que sol<br>Seguro de<br>Canción                                                   | AN<br>registrada en<br>empresa en me<br>raciones con la A<br>icita se le indiqu<br>No. Seguro<br>de Caución<br>C-7<br>rocederá a su<br>olución de la<br>través de Almas                                                                                                    | AA<br>el Sistema<br>nción no c<br>Almacenador<br>ne la situació<br>Vigencia<br>1507/2021<br>registro co<br>Superinter<br>cenes Gener-  | Integrado de<br>usenta con regi<br>ra:<br>5n actual de la m<br>Monto Seguro<br>29.000,000,00<br>on el monto ar<br>adencia de A.<br>ales de Deposito | Operación de segu<br>istro de segu<br>isma tal como<br>Monto<br>Autorizado<br>a<br>1.000,000.00<br>miba indicad<br>dministración                       | le los Regin<br>ro(s) de cauci<br>o se estipula en<br>Disponibilidad<br>Global<br>4,980,625.61<br>o, en el mon<br>a Tributaria :  | nemes de Perfe<br>ión y manifies<br>la Resolución<br>Disponibilidad<br>Nuevas<br>Empresas<br>42,192,53<br>ento en que<br>SAT, autorizás  | eccionamiento<br>ta que desea<br>Aseguradora<br>el interesado<br>ndole operar |
| Se encuentra<br>Activo, la<br>constinuir ope<br>Por lo que sol<br>Seguro de<br>Canción<br>La oficina p<br>presente res<br>con garantía a | AN<br>registrada en<br>empresa en me<br>raciones con la A<br>icita se le indigu<br>No. Seguro<br>de Caución<br>C-7<br>roccederá a su<br>olución de la<br>través de Almae                                                                                                    | AA<br>el Sistema<br>nción no c<br>Almacenador<br>te la situació<br>Vigencia<br>1507/2021<br>registro co<br>Superinter<br>cenes Gener   | Integrado de<br>usenta con regi<br>fa:<br>5n actual de la m<br>Monto Seguro<br>29,000,000,000<br>on el monto ar<br>adencia de A<br>ales de Deposito | Operación de segu<br>isma tal comu<br>Monto<br>Autorizado<br>a<br>Utilizar<br>1.000.000.00<br>riba indicad<br>dministración                            | le los Regin<br>rro(s) de cauci<br>o se estipula en<br>Disposibilidad<br>Global<br>4980,827.61<br>o, en el mon<br>i Tributaria :  | nenes de Perfe<br>ión y manifies<br>la Resolución<br>Disponibilidad<br>Naevas<br>Empresas<br>42.192.53<br>aento en que<br>SAT, autorizás | ccionamiento<br>ta que desea<br>Aseguradora<br>el interesado<br>ndole operar  |
| Se encuentra<br>Activo, la<br>constituir ope<br>Por lo que sol<br>Seguro de<br>Caución<br>La oficina p<br>prevente res<br>con garantía a | Al<br>registradi en<br>empresa en me<br>raciones con la A<br>icita se le indiqu<br>No. Seguro<br>de Caución<br>Cor<br>trocederá a su<br>olución de la<br>través de Alman<br>Montecimiento<br>Control de Caución<br>Control de Caución<br>C | AA<br>el Sistema<br>nción no c<br>Umacenador<br>te la situació<br>Vigencia<br>1507/2021<br>registro co<br>Superinter<br>tenes Gener    | Integrado de<br>utenta con regi<br>ra:<br>in actual de la m<br>Monto Seguro<br>29.000,000.00<br>m el monto a<br>adencia de A<br>ales de Deposito    | Operación de segu<br>isma tal comu<br>Monto<br>Autorizado<br>a<br>Utilizar<br>1.000.000.00<br>riba indicad<br>dministración                            | le los Regin<br>ro(s) de cauci<br>o se estipula en<br>Disponibilidad<br>Global<br>4950,517.61<br>o, en el mon<br>a Tributaria :   | nenes de Perfo<br>ión y manifies<br>la Resolución<br>Disponibilidad<br>Nieras<br>Empresas<br>42.192.33<br>nento en que<br>SAT, autorizá  | eccionamiento<br>ta que desea<br>Aseguradora<br>el interesado<br>adole operar |
| Se encuentra<br>Activo, la<br>constinuir ope<br>Por lo que sol<br>Seguro de<br>Canción<br>La oficina p<br>presente res<br>con garanta a  | Al<br>registrad en<br>empresa en me<br>raciones con la A<br>icita se le indiqu<br>de Caución<br>de Caución<br>cocederá a su<br>olución de la<br>utavés de Alman                                                                                                    | AA<br>el Sistema<br>nción no c<br>Umacenador<br>ae la situació<br>Vigencia<br>1507/2021<br>registro co<br>Superinter<br>cenes Gener    | Integrado de<br>useata con regi<br>ra:<br>ion actual de la m<br>Monto Seguro<br>29.000.000.00<br>m el monto a<br>adencia de A<br>ales de Deposito   | Operación de segu<br>istro de segu<br>isma tal comu<br>Monto<br>Autorizado<br>Utilizar<br>1.000.000.00<br>riba indicad<br>diministración               | le los Regin<br>ro(s) de canci<br>o se estipula en<br>Global<br>4980,625.61<br>o, en el mon<br>a Tributaria :                     | aenes de Perfe<br>ión y manifies<br>la Resolución<br>Disponibilidad<br>Naevas<br>Empretas<br>42.192.33<br>nento en que<br>SAT, autorizás | eccionamiento<br>ta que desea<br>Aseguradora<br>el interesado<br>ndole operar |
| Se encuentra<br>Activo, la<br>constituir ope<br>Por lo que sol<br>Seguro de<br>Canción<br>La oficina p<br>presente res<br>con garantía a | Al<br>registrad en<br>empress en me<br>raciones con la A<br>icita se le indiqu<br>Na. Seguro<br>de Cancien<br>Composition de la<br>través de Almas                                                                                                    | A<br>el Sistema<br>nación no c<br>Ulmacenadori<br>se la situació<br>Vigencia<br>15/07/2021<br>registro co<br>Superinter<br>cenes Gener | Integrado de<br>usata con regi<br>ra:<br>in actual de la m<br>Monto Seguro<br>25000.000.00<br>m el monto ar<br>adencia de A<br>ales de Deposito     | Operación de segu<br>isma tal comu-<br>isma tal comu-<br>Monto<br>Autorizado<br>a<br>Utilizar<br>1,000,000.00<br>riba indicad<br>dministración         | le los Regin<br>ro(s) de canci<br>o se estipula en<br>Clobal<br>4,980,625,61<br>o, en el mon<br>o, en el mon                      | aenes de Perfe<br>ión y manifies<br>la Resolución<br>Dipposibilidad<br>Newas<br>Empresa<br>42.192.53<br>nento en que<br>SAT, autorizá    | ccionamiento<br>ta que desea<br>Aseguradora<br>el interesado<br>ndole operar  |
| Se encuentra<br>Activo, la<br>constinuir ope<br>Por lo que sol<br>Seguro de<br>Canción                                                   | Al<br>registrada en empresa en mer<br>raciones con la A<br>icina se le indiqu<br>de Caución<br>c-7<br>rocederá a su<br>olución de la<br>través de Almas                                                                                                    | A<br>el Sistema<br>nción no c<br>Ulmacenador<br>ae la situació<br>Vigencia<br>15072021<br>registro co<br>Superinter<br>tenes Gener     | Integrado de<br>utenta con regi<br>ra:<br>Su actual de la m<br>Monto Seguro<br>29.000,000.00<br>In el monto as<br>adencia de A<br>ales de Deposito  | Operación de segu<br>istro de segu<br>istra tal com-<br>distra tal com-<br>distrata<br>a<br>Utilizar<br>1.000,000.00<br>triba indicad<br>dministración | le los Regin<br>ro(s) de cauci<br>o se estipula en<br>Disponibilidad<br>Global<br>4,950,523,51<br>o, en el mon<br>o, Tributaria : | aenes de Perfé<br>ión y manifies<br>la Resolución<br>Disponibilidad<br>Nervas<br>Empresas<br>42.192.33<br>nento en que<br>SAT, autorizá  | eccionamiento<br>ta que desea<br>Aseguradora<br>el interesado<br>ndole operar |
| Se encuentra<br>Activo, la<br>constinuir ope<br>Por lo que sol<br>Seguro de<br>Canción<br>La oficina p<br>presente res<br>con garantía a | Al<br>registrada en empresa en me<br>raciones con la A<br>icita se le indiqu<br>de Caución<br>c-7<br>rocederá a su<br>olución de la<br>través de Alimas                                                                                                    | A<br>el Sistema<br>neción no c<br>Rumacenador<br>ne la situació<br>Vigencia<br>15072021<br>registro co<br>Superinter<br>renes Gener    | Integrado de<br>utenta con regi<br>ra.<br>Sin actual de la m<br>Monto Seguro<br>29.000.000.00<br>In el monto ar<br>adencia de A<br>ales de Deposito | Operación (<br>stro de segu<br>isma tal comu<br><u>Monto</u><br><u>a</u> Ublizar<br>1.000.000.00<br>riba indicad<br>dministración                      | le los Regin<br>ro(s) de cancr<br>o se estipula en<br>Disposibilidad<br>Global<br>4950,521.61<br>o, en el mon<br>Tributaria :     | nenes de Perfé<br>ión y manifies<br>la Resolución<br>Disponibilidad<br>Nervas<br>Empresa<br>42.292.33<br>nento en que<br>SAT, autorizá   | eccionamiento<br>ta que desea<br>Aseguradora<br>el interesado<br>ndole operar |
| Se encuentra<br>Activo, la<br>constinuir ope<br>Por lo que sol<br>Seguro de<br>Canción                                                   | Al<br>registrada en<br>empresa en me<br>raciones con la A<br>scita se le indiqu<br>de Cancie<br>C-7<br>rocederá a su<br>olución de la<br>través de Almas<br>rocederá a su<br>olución de la<br>través de Almas                                                                                                    | A<br>el Sistema<br>nción no c<br>luma cendión<br>te la situació<br>Vigencia<br>15072021<br>registro co<br>Superinter<br>cenes Gener    | Integrado de<br>usata con regi<br>ra:<br>ion actual de la m<br>Monto Seguro<br>23000.00000<br>nn el monto ar<br>adencia de A<br>ales de Deposito    | Operación de segu<br>isma tal comu-<br>isma tal comu-<br>Monto<br>Autorizado<br>a<br>Utilizar<br>1,000,000,00<br>riba indicad<br>dministración         | le los Regin<br>ro(s) de cauci<br>o se estipula en<br>Disponibilidad<br>Global<br>4.980.623.61<br>o, en el mon<br>i Tributaria :  | aenes de Perfé<br>ión y manifies<br>la Resolución<br>Dipposibilidad<br>Nervas<br>42.192.33<br>aento en que<br>SAT, autorizá              | ccionamiento<br>ta que desea<br>Aseguradora<br>el interesado<br>ndole operar  |

| ELABORÓ                | REVISÓ                                            | APROBÓ                                                                                                    |
|------------------------|---------------------------------------------------|----------------------------------------------------------------------------------------------------|
| Juan Carias            | Estuardo Arriaga<br>GERENTE DE SEADEX Y REGIMENES | Manuel Andreu<br>ANALISTA DEL SISTEMA DE GESTIÓN INTEGRADO Y OTRAS<br>PLATAFORMAS DE ESTRATEGIA ORGANIZACIONAL |
| SISTEMA DE GESTIÓN INT | EGRADO AGEXPORT 2022                              | FECHA DE VIGENCIA: 2022-05-17                                                                                  |

# HACEMOS DE GUATEMALA UN PAÍS EXPORTADOR

Paola Salguero @ 2022-07-28, 16:31:22